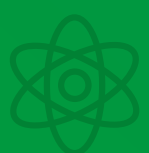

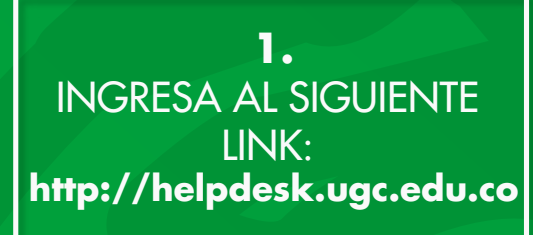

. . . . . .

## 2. INICIA SESIÓN

con tu usuario y contraseña previamente asignados.

## 3.

En la parte superior derecha, selecciona el proyecto al que quieres reporta, en este caso clic en "Planta Física".

Clic en reportar incidencia

4.

5. Selecciona la categoría "Gestión Ambiental"

**6.** Selecciona la prioridad de acuerdo a tu necesidad: baja, media, alta o critica.

**7.** Realiza la descripción de tu incidencia.

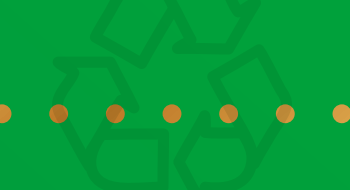

## **RECUERDA :**

Que podrás reportar incidencias sobre alguna novedad ambiental, ya sea una solicitud , queja o sugerencia.